## Google Fit 連携設定確認手順 | ECLEAR plus for Android

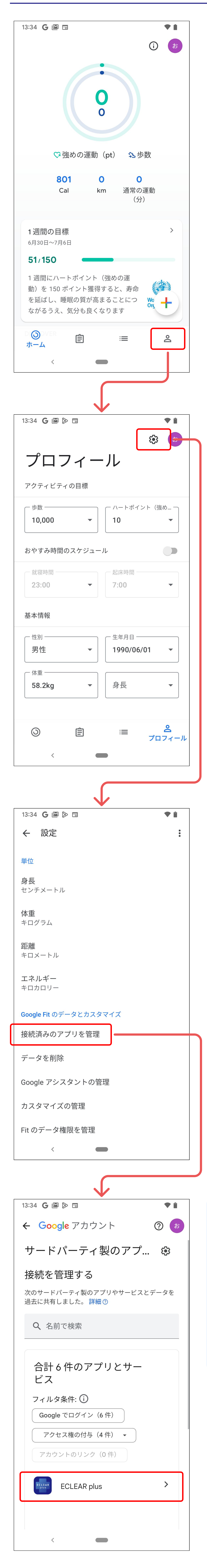

1. Google Fitアプリを起動し、「プ ロフィール」ボタンをタップ

## 2. 「設定」ボタンをタップ

## 3. 「接続済みのアプリを管理」を タップ

**4. 「ECLEAR plus」**が表示されて いることを確認する。

\* ECLEAR plusが表示されていない 場合、Google Fitとの連携が行えま せん。

別紙「Google Fit 再連携手順」に 従って再連携を行ってください。

(C) 2024 ELECOM CO., LTD. ALL RIGHTS RESERVED.